SDOC-5011

# Access Control Systems

### **Intercom Integrated**

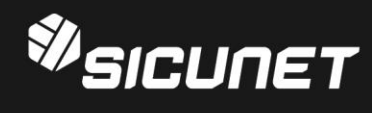

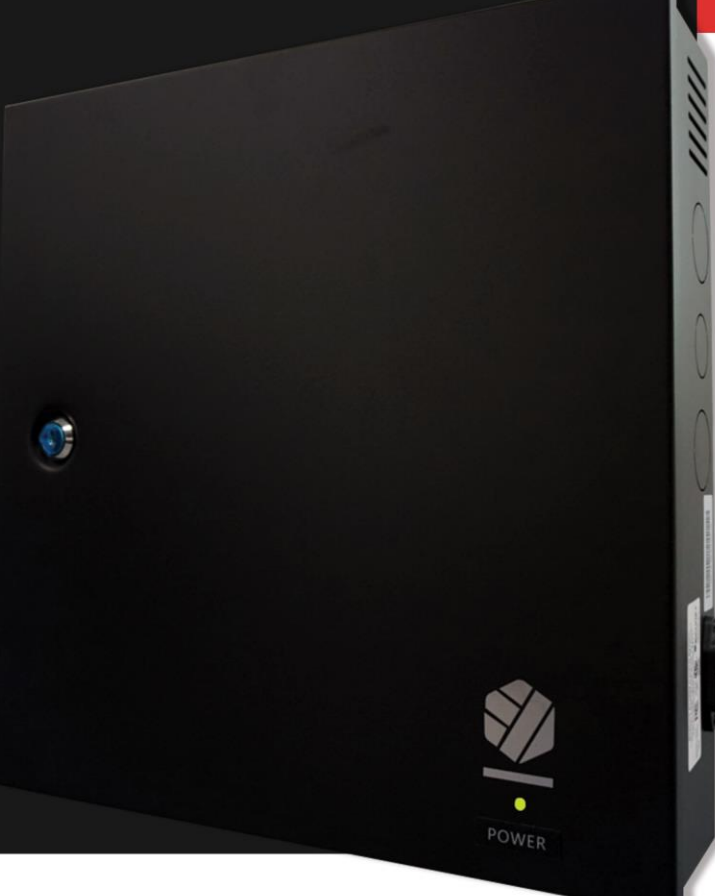

## **Notices**

All rights strictly reserved. No part of this document may be reproduced, copied, adapted, or transmitted in any form or by any means without written permission from Sicunet.

#### **Standards Approvals**

This equipment has been tested and found to comply with the limits for a Class A digital device, pursuant to part 15 of the FCC Rules. These limits are designed to provide reasonable protection against harmful interference when the equipment is operated in a commercial environment.

This equipment generates, uses, and can radiate radio frequency energy and, if not installed and used in accordance with the instruction manual, may cause harmful interference to radio communications. Operation of this equipment a residential area is likely to cause harmful interference in which case the user will be required to correct the interference at his own expense.

This access control system is compliant with Level I UL 294 listed devices and must be installed in controlled locations.

#### **Corporate Office**

USA

3001 Red Hill Ave. Suite 2-205, Costa Mesa, CA 9262 6

Tel. +1-714-512-8625 Fax. +1-714-512-6816

China

E1608 Bldg-East, Nanshan Digital Technology & Cultural Industry Park, Nanshan, Shenzhen, China 518052

Tel. +86-755-2665-6082

Korea

Samsung-Dong, 8-1 Gunsul B/D Suite 301, Gangnam-Gu, Seoul, Korea 06097

Tel. +82-70-8286-2808 Fax. +82-2-6918-4928

www.sicunet.com

#### **Technical Support**

Tel.: +1-714-512-8625

NEPTUNE

E-mail: tech@sicunet.com

#### Notice

It is important that this instruction manual be read and understood completely before installation or operation is attempted. It is intended that the installation of this unit will be performed only by persons trained and qualified in the installation of access control equipment. The important safeguards and instructions in this manual cannot cover all possible conditions and situations which may occur during installation and use. It must be understood that common sense and caution must be exercised by the person(s) installing, maintaining and operating the equipment.

## **History**

| Update     | Description     | Ver |
|------------|-----------------|-----|
| 04-05-2019 | initial version | 1.0 |
|            |                 |     |
|            |                 |     |

## Table of Contents

| 1.0 INTRODUCTION         | 6  |
|--------------------------|----|
| 2.0 INTERCOM             | 6  |
| 2.1 Http Event Setup     | 7  |
| 2.2 Call Button Setup    | 8  |
| 2.3 Controller Setting   | 9  |
| 3.0 NEPTUNE              | 10 |
| 3.1 Event Action Setting | 10 |

## **1.0 Introduction**

This manual contains Information regarding the basic Intercom Integrated configuration of the Neptune Access Control

## 2.0 Intercom

Intercom products integrated with NEPTUNE are described based on the DS05M Model of "Beward".

\* Refer to the figure below for the connection between NEPTUNE and Intercom.

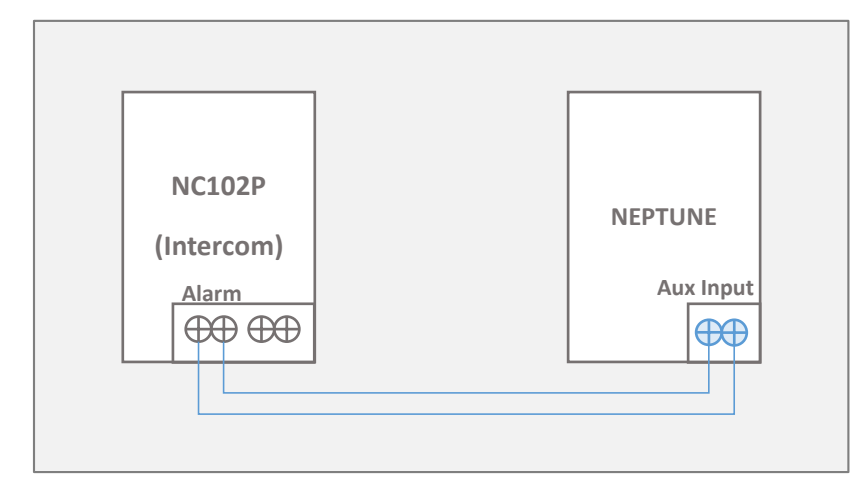

#### 2.1 Http Event Setup

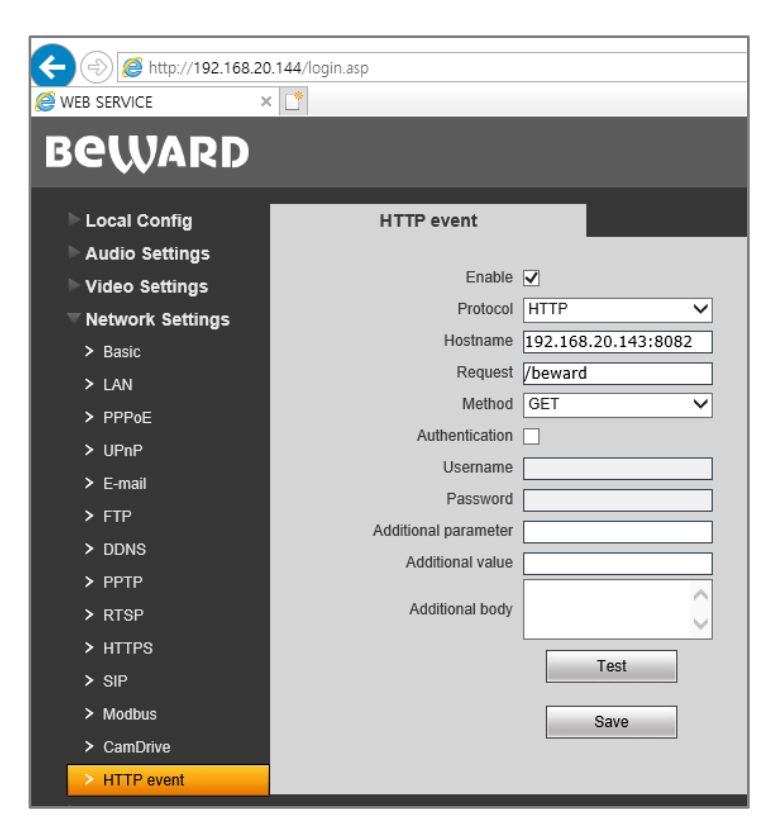

#### Enable

Select whether to use Http Event to link with Neptune Server. Basically, it must be checked to use.

#### Protocol

Protocol for interworking with Neptune Server should be selected as HTTP by default.

#### Hostname

Enter the IP address and port of the Neptune Server.

IP Address means the IP address of the Neptune Server already installed.

Port is using port number 8082 assigned to the Neptune Server.

#### \* Example : 192.168.0.250:8082

#### Request

In order to recognize Intercom on Neptune Server, you must enter "/ beward".

#### \* Example : /beward

#### Method

The method to send to the Neptune Server is selected as "GET".

#### 2.2 Call Button Setup

| Beward                                                                      |                                                                                                    |            |
|-----------------------------------------------------------------------------|----------------------------------------------------------------------------------------------------|------------|
| ▶ Local Config<br>▶ Audio Settings<br>▶ Video Settings                      | Sensor Detection Settings                                                                                                    |            |
| Network Settings<br>Record Settings<br>Alarm Settings<br>> Motion Detection | Type     NO       Turn on     Image: Comparison of the state of the state of the s |            |
| Call Button Connection Loss Controller Facial recognition                   | Actions On Detection Triggering      HTTP event   Im=call&door=15     E-mail   Im=call&door=15                                                                                                    | _          |
| ⊳ System                                                                    | Snapshot     I     pcs.     Snap interval     I     sec     I       Record     I     Record time     60     sec     I                                                                                                    | E-m<br>FTI |

#### 🗖 Turn on

It activates the event alarm to the Neptune Server when an Intercom Call Button Event occurs.

#### Time 1

Select the time to use Event Alarm to the Neptune Server when a Call Button Event occurs in Intercom. Basically, to use continuously, set the time as the default. The default time is 00:00 - 23:59.

#### □ HTTP event

Enter the door information to be delivered to the Neptune Server when a Call Button Event occurs in Intercom. All entered English characters can be used in lower case.

m : method name ( Default fixed "call") door : Neptune Server Door List No.

#### \* **Example** : m=call&door=15

| Device Setti | ng > Door              |          |               |
|--------------|------------------------|----------|---------------|
|              |                        |          |               |
| No           | Name                   | Client   | Description   |
| 28           | 787 Staff Mag Lock     | Client 6 | Client Door 4 |
| 27           | 787 Art Room           | Client 6 | Client Door 3 |
| 26           | 787 Med Room           | Client 6 | Client Door 2 |
| 25           | 787 Basement Closet    | Client 6 | Client Door 1 |
| 20           | Door 20                | Client 4 | Client Door 4 |
| 19           | Door 19                | Client 4 | Client Door 3 |
| 18           | Common Room Closet-CH  | Client 4 | Client Door 2 |
| 17           | Group Room-CH          | Client 4 | Client Door 1 |
| 16           | Support Staff Front-CH | Client 3 | Client Door 4 |
| 15           | Support Staff Rear-CH  | Client 3 | Client Door 3 |

#### **2.3 Controller Setting**

| Beward                               |                      |                |                |               |                    |
|--------------------------------------|----------------------|----------------|----------------|---------------|--------------------|
| ▶ Local Config                       | Contro               | oller Settings |                |               |                    |
| ▶ Audio Settings<br>▶ Video Settings | Controller type:     |                | 1 channel      | ~             |                    |
| Network Settings                     | Status               | Output         | Duration       | Close on call | Facial recognition |
| ▶ Record Settings                    |                      | Output #1      | 1 S            |               |                    |
| ► Alarm Settings                     |                      | Output #2      | 1 s            |               |                    |
|                                      |                      | Output #3      | 1 S            |               |                    |
| > Settings                           | IR LED Night         | Modo           | Always onablod |               |                    |
| Facial recognition                   | Door Opening Sound * |                |                |               |                    |
| ▶ System                             | Door Openini         | y oounu        | <b>v</b>       |               |                    |

■ Controller type information may differ for each product of "BEWARD". The product described in this manual is based on the "NC102P" product.

#### □ Controller Type

Selected as Intercom's Channel 1

#### □ Status

Check Box Check.

#### Duration

Default Duration Used.

## **3.0 NEPTUNE**

#### **3.1 Event Action Setting**

| Event Action > Event Ac                             | tion                       |        |               |               |                   |                      |       |
|-----------------------------------------------------|----------------------------|--------|---------------|---------------|-------------------|----------------------|-------|
| Basic                                               |                            |        |               |               |                   |                      |       |
| Name * : test3                                      | 3                          |        |               |               |                   |                      |       |
| Description :                                       |                            |        |               |               |                   | Schedule : None 🔻    |       |
| Event                                               |                            |        |               |               |                   |                      |       |
| No                                                  | Туре                       |        |               | Where         |                   | Event                |       |
| 1                                                   | Aux Input                  |        |               | AI 1          |                   | Aux Input            |       |
| Event Source Type                                   | Aux Input                  | •      |               |               |                   |                      |       |
| Where                                               |                            |        |               |               | Event             |                      |       |
| AI 2<br>AI 3<br>AI 4<br>AI 13                       |                            | →<br>← | AI 1          | *             | Aux Input Trouble | ^ → Aux              | Input |
|                                                     |                            |        |               | Save          | Cancel            |                      |       |
| Action                                              |                            |        |               |               |                   |                      |       |
| No                                                  | Туре                       |        |               | Where         |                   | Action               |       |
| 1                                                   | Door                       |        |               | Server Door 1 |                   | Momentary Unlock Doo | r     |
| Action Source Type                                  | Door                       | ,      |               |               |                   |                      |       |
| Where                                               |                            |        |               |               |                   |                      |       |
| Server Doo<br>Server Doo<br>Server Doo<br>Conf Room | or 2<br>or 3<br>or 4<br>CH |        | Server Door 1 | *             |                   |                      |       |

#### □ Adding an Event Action

Click New and enter a name and description.

In the Basic Section, name the event, fill in a Description, and select a Schedule for the time the Event Action will be active.

#### Event

In the Event section. click Insert to add a new event

Choose the type is Aux Input (fixing)

NEPTUNE

Select "Aux Input" in the Event category.

Storage

#### □ Action

Select "Door" for Action Source Type.

Select the door to open when a door open trigger occurs in Intercom.

#### NEPTUNE Dash Board Log of Intercom Trigger Event

| LOG                 | ACK 53              |                       |           | Server Door 1 | ▼ <sup>M</sup> C <sup>E</sup> C C A01 | ▼ ON |
|---------------------|---------------------|-----------------------|-----------|---------------|---------------------------------------|------|
| Time                | Local Time          | Device Name           | User Name | Event Code    | Event Description                     |      |
| 03-18-2019 22:59:05 | 03-18-2019 22:59:05 | Server Door 1         |           | 600           | Door Locked                           |      |
| 03-18-2019 22:59:02 | 03-18-2019 22:59:02 | Server Door 1         |           | 601           | Door Unlocked                         |      |
| 03-18-2019 22:59:01 | 03-18-2019 22:59:01 | AI 1                  |           | 501           | Aux Input                             |      |
| 03-18-2019 22:58:57 | 03-18-2019 22:58:57 | Support Staff Rear-CH | VISIT     | 16705         | Intercom Calling                      |      |